# **Configure Network Time Protocol on Nexus as Server and Client**

### Contents

| Introduction                                                                                                    |
|----------------------------------------------------------------------------------------------------|
| Prerequisites                                                                                                    |
| Requirements                                                                                                    |
| Components Used                                                                                                    |
| Configure                                                                                                    |
| Network Diagram                                                                                                    |
| Configurations                                                                                                    |
| Verify                                                                                                    |
| 1. Confirm clock is configured with NTP protocol.                                                                       |
| 2. Confirm NTP server and Nexus IP is listed.                                                                           |
| 3. Confirm NTP server configured is selected for sync.                                                                  |
| 4. Verify NTP packets are received and sent to the server.                                                              |
| 5. Search for the packet sent from Nexus to its NTP client to confirm its using the configured NTP server as reference: |
| 6. Run an ELAM to verify if packets are assigned correctly to the statistics of the supervisor (COPP) redirect ACLs:    |
| Related information                                                                                                    |

## Introduction

This document describes a simple configuration and validation for a Nexus 9000 platform to act as both Network Time Protocol (NTP) server and client.

## Prerequisites

### Requirements

Cisco Recommends that you have have knowledge of these topics:

- Nexus NX-OS Software.
- Network Time Protocol (NTP).

## **Components Used**

The information in this document is based on Cisco Nexus 9000 with NXOS version 10.2(5).

The information in this document was created from the devices in a specific lab environment. All of the devices used in this document started with a cleared (default) configuration. If your network is live, ensure that you understand the potential impact of any command.

## Configure

NTP is a networking protocol used to synchronize the time of a set of devices within a network to correlate events when you receive system logs and other time-specific events from multiple network devices.

#### **Network Diagram**

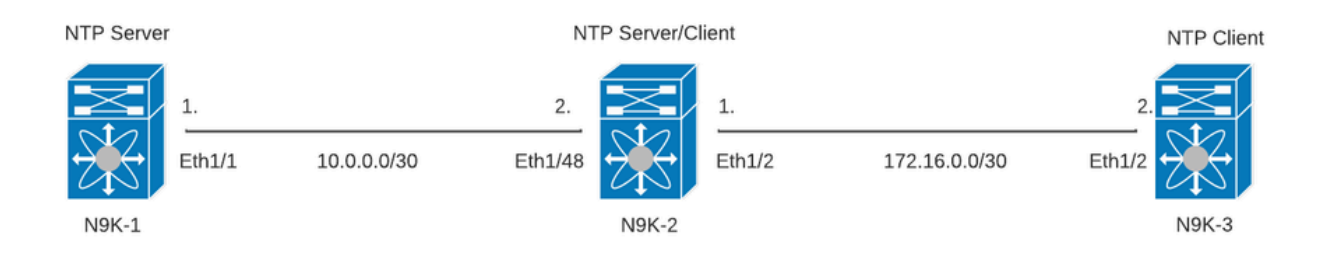

#### Configurations

Step 1. Enable NTP.

feature ntp

Step 2. Set clock protocol to NTP.

clock protocol ntp

Step 3. Define Nexus as NTP client and server.

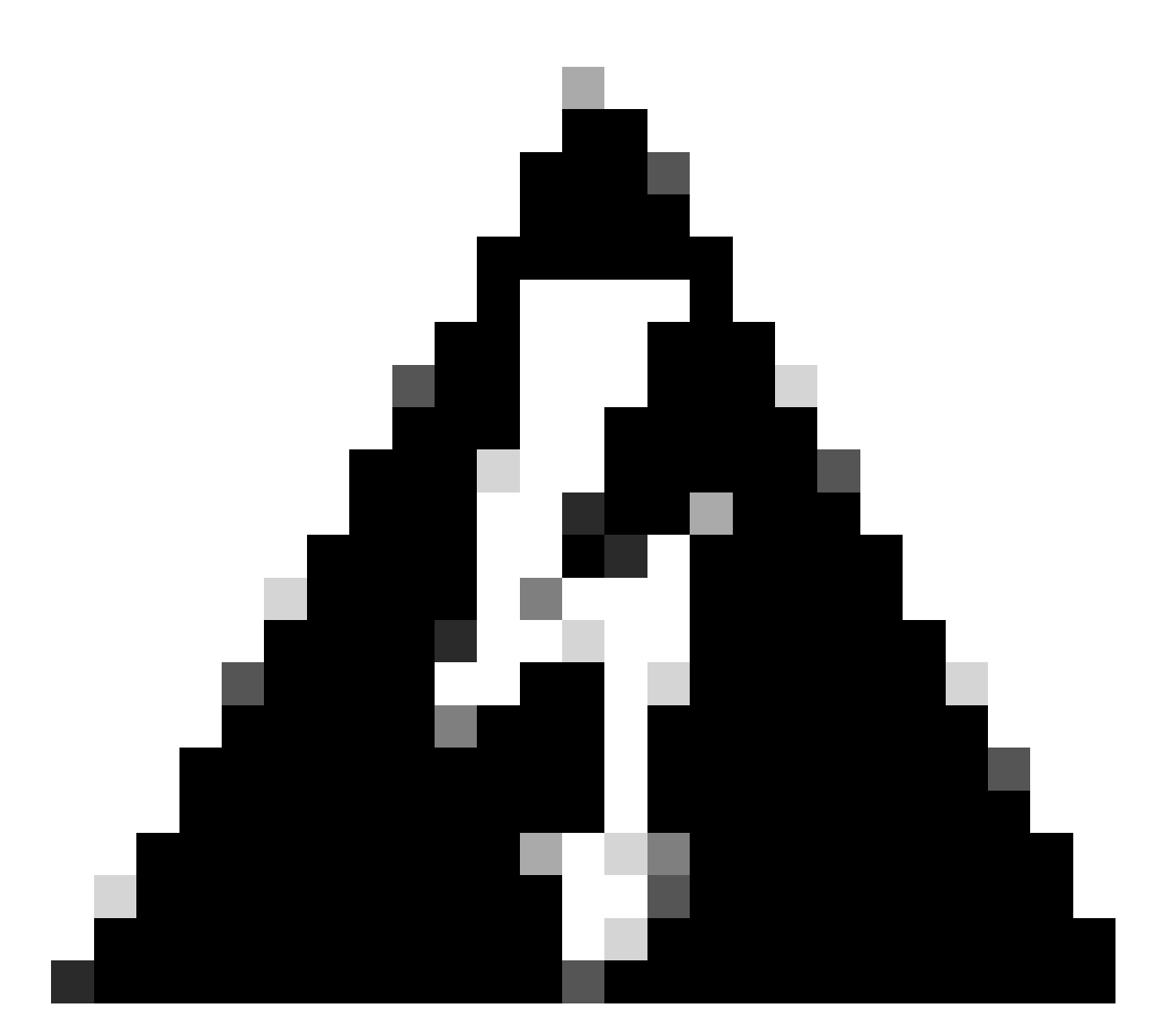

**Warning**: This protocol can take some minutes to sync even after packets are exchanged from server to client.

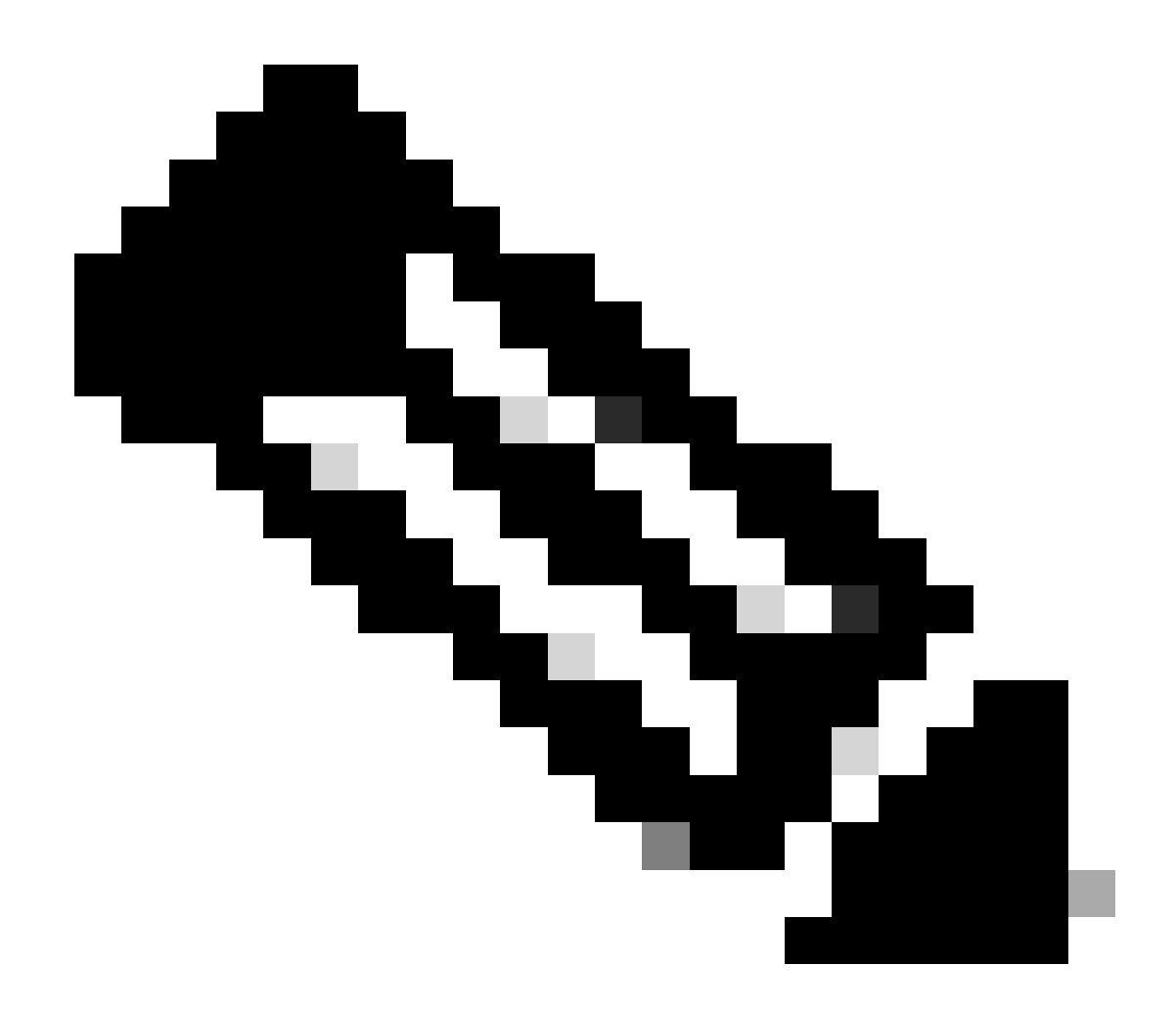

**Note**: The concept of a stratum is employed by NTP to indicate the distance (in NTP hops) between a machine and an authoritative time source. This value can be configured when enabling the NTP server on a Nexus with the command "ntp master <stratum>".

N9K-1# show running-config ntp ntp source 10.0.0.1 ntp master 1

N9K-2# show running-config ntp ntp server 10.0.0.1 use-vrf default ntp source 10.0.0.2 ntp master 8

N9K-3# show running-config ntp ntp server 172.16.0.1 use-vrf default ntp source 172.16.0.2

### Verify

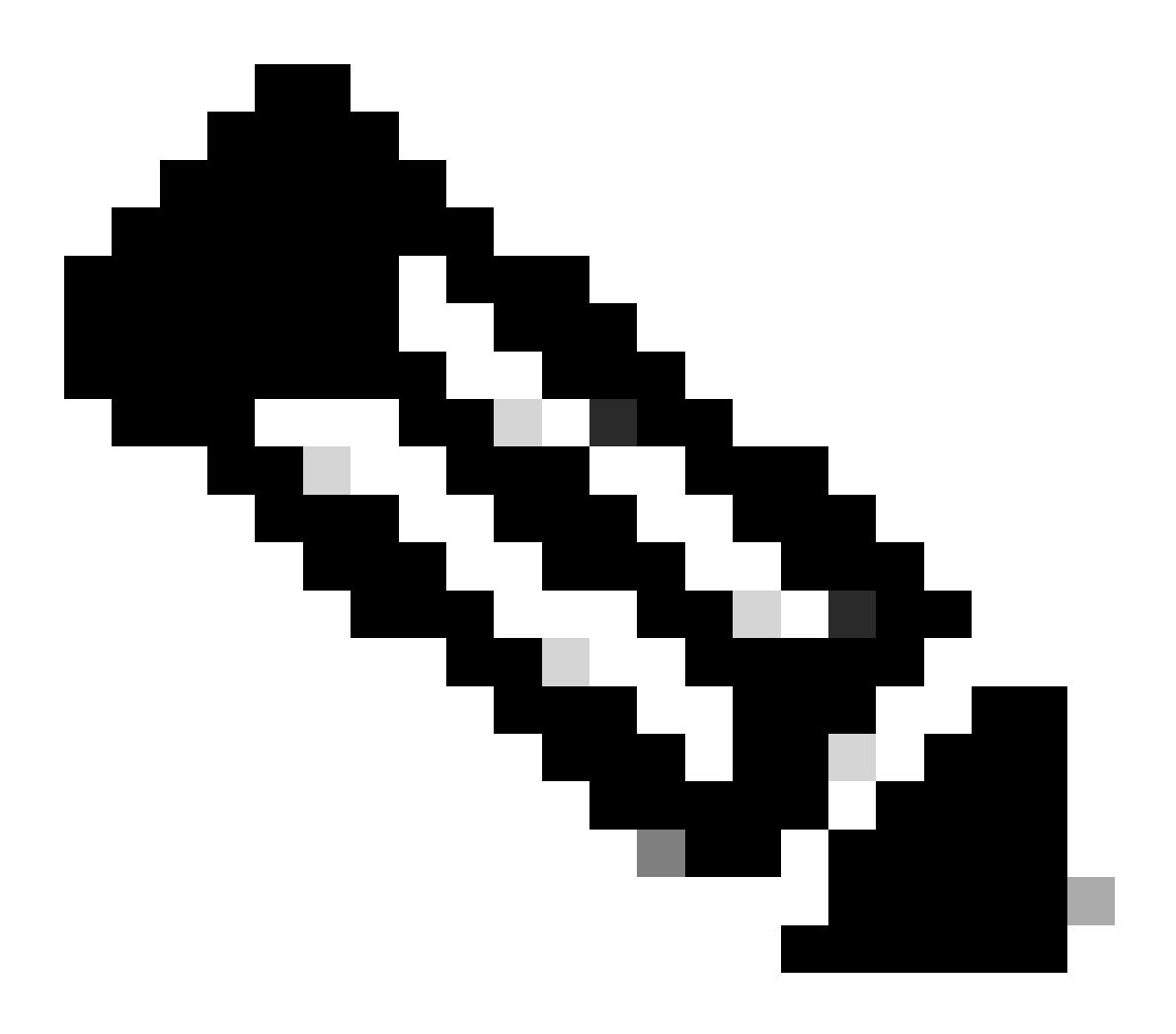

**Note**: For examplification purposes, verification is only focused on N9K-2, as it is running NTP server and client roles simultaneously.

#### 1. Confirm clock is configured with NTP protocol.

N9K-2# show clock 12:32:51.528 UTC Thu Sep 28 2023 Time source is NTP <<<<<

2. Confirm NTP server and Nexus IP is listed.

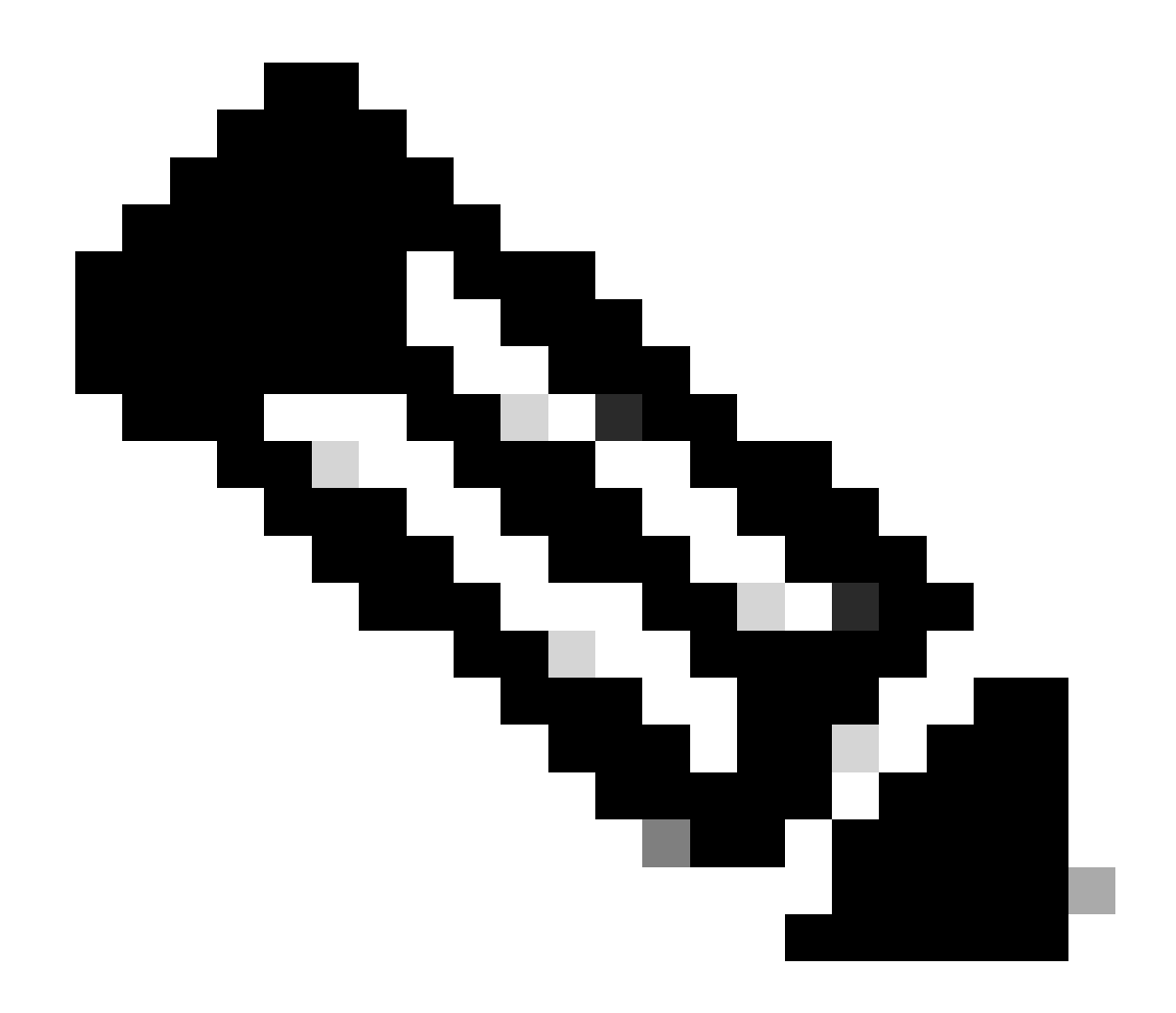

**Note**: The entry with IP address 127.127.1.0 is a local IP that indicates the Nexus has synced with itself, representing a locally generated reference clock source as part of the role for an NTP server.

N9K-2# show ntp peers

| Peer IP Address | Serv/Peer               |
|-----------------|-------------------------|
| 10.0.0.1        | Server (configured)     |
| 127.127.1.0     | Server (configured) <<< |

#### 3. Confirm NTP server configured is selected for sync.

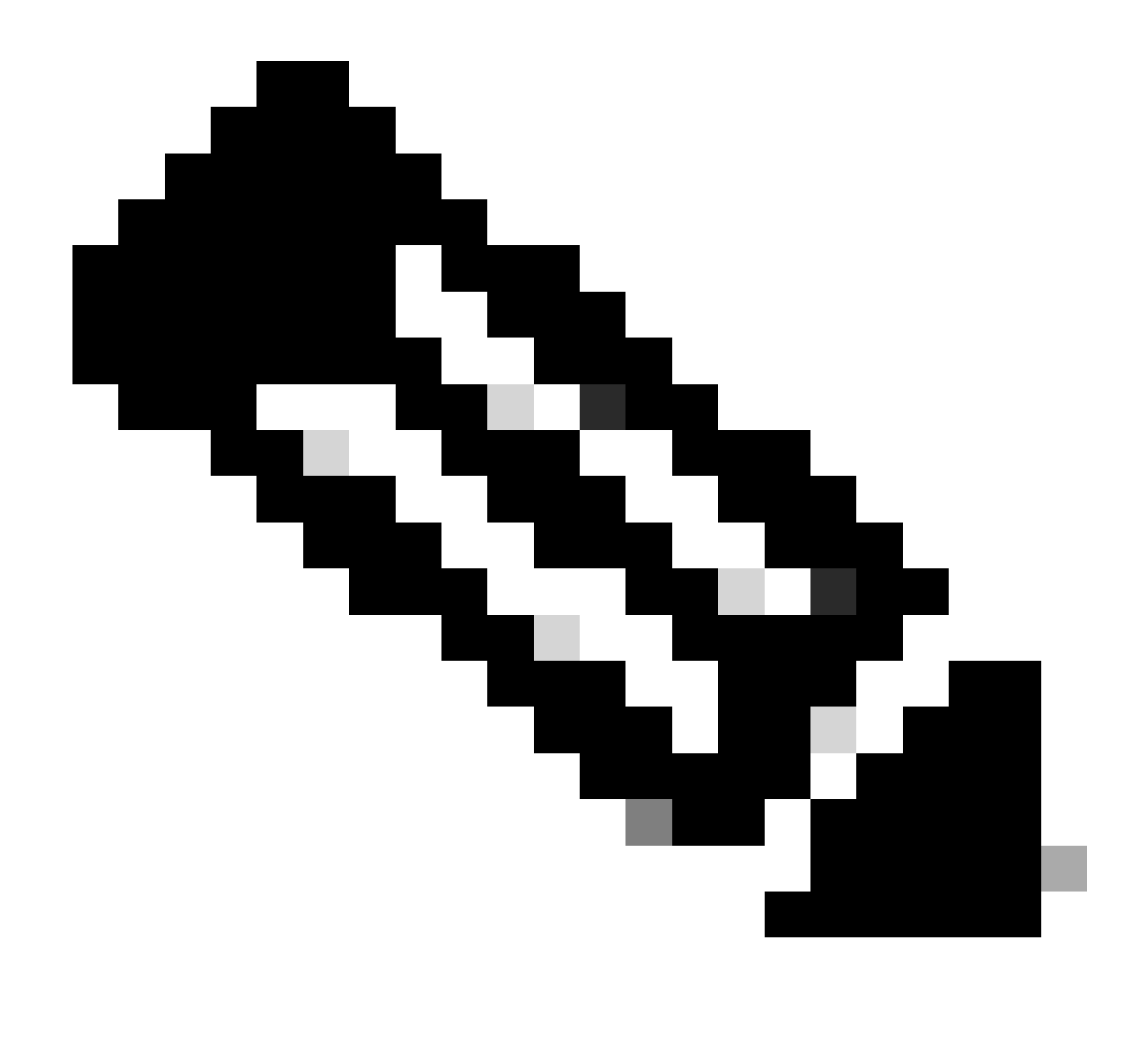

**Note**: A stratum (st) of 16 indicates that the server is not currently synchronized to a reliable time source and is never to be selected to synchronize. Beginning with Cisco NX-OS Release 10.1(1), only a stratum of 13 or lower can synchronize.

| <pre>N9K-2# show ntp peer-statu Total peers : 2 * - selected for sync, + peer mode(passive), =</pre> | us<br>- peer mode(active),<br>- polled in client mode |        |          |          |        |
|----------------------------------------------------------------------------------------------------|-------------------------------------------------------|--------|----------|----------|--------|
| remote                                                                                               | local                                                 | st     | poll     | rea      | ach de |
| =127.127.1.0<br>*10.0.0.1                                                                            | 10.0.0.2<br>10.0.0.2                                  | 8<br>2 | 16<br>32 | 0<br>377 | 0.00   |

#### 4. Verify NTP packets are received and sent to the server.

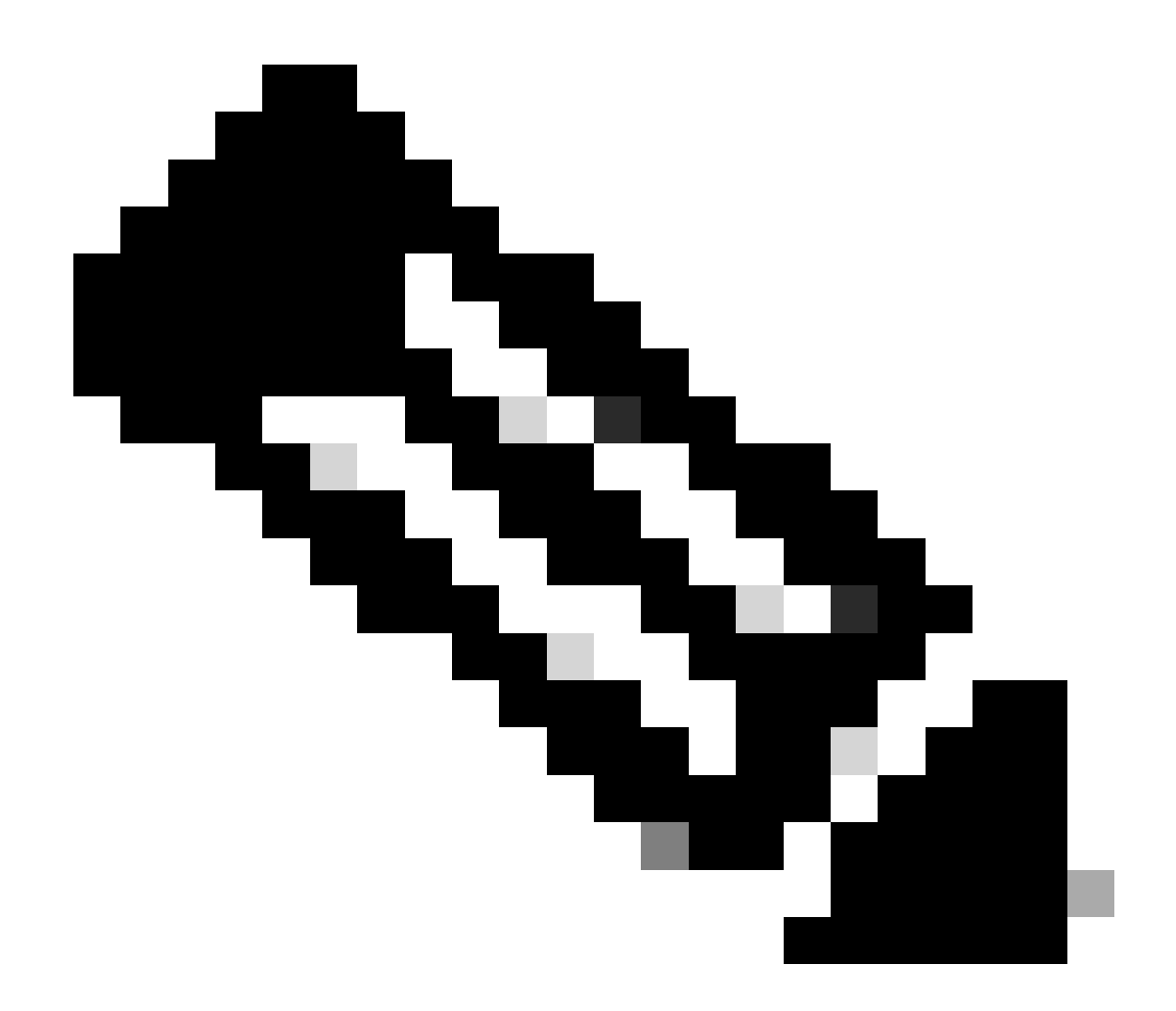

**Note**: The command "show ntp statistics peer ipaddr <ntp-server>" only works for NTP clients. If there are non-default values on counters, you can clear them by using the command: "clear ntp statistics all-peers".

| N9K-2# show ntp statis | stics pe | eer | ipaddr | 10.0.0.1 |  |
|------------------------|----------|-----|--------|----------|--|
| remote host:           | 10.0.1   |     |        |          |  |
| local interface:       | 10.0.0.2 |     |        |          |  |
| time last received:    | 28s      |     |        |          |  |
| time until next send:  | 5s       |     |        |          |  |
| reachability change:   | 876s     |     |        |          |  |
| packets sent:          | 58       | <<< | <<     |          |  |
| packets received:      | 58       | <<< | <<     |          |  |
| bad authentication:    | 0        |     |        |          |  |
| bogus origin:          | 0        |     |        |          |  |
| duplicate:             | 0        |     |        |          |  |
| bad dispersion:        | 0        |     |        |          |  |
| bad reference time:    | 0        |     |        |          |  |
| candidate order:       | 6        |     |        |          |  |
|                        |          |     |        |          |  |

Example of packet capture for bidirectional NTP packets flow:

# **5.** Search for the packet sent from Nexus to its NTP client to confirm its using the configured NTP server as reference:

```
N9K-2# ethanalyzer local interface inband display-filter ntp limit-captured-frames 0 detail
Capturing on 'ps-inb'
. . .
<output omitted>
. . .
Frame 5: 90 bytes on wire (720 bits), 90 bytes captured (720 bits) on interface ps-inb, id 0
    Interface id: 0 (ps-inb)
       Interface name: ps-inb
    Encapsulation type: Ethernet (1)
   Arrival Time: Jan 1, 2024 03:24:35.900699824 UTC
    [Time shift for this packet: 0.000000000 seconds]
    Epoch Time: 1704079475.900699824 seconds
    [Time delta from previous captured frame: 0.000643680 seconds]
    [Time delta from previous displayed frame: 0.000643680 seconds]
    [Time since reference or first frame: 10.974237168 seconds]
    Frame Number: 5
    Frame Length: 90 bytes (720 bits)
    Capture Length: 90 bytes (720 bits)
    [Frame is marked: False]
    [Frame is ignored: False]
    [Protocols in frame: eth:ethertype:ip:udp:ntp]
Ethernet II, Src: d4:77:98:2b:4c:87, Dst: f8:0b:cb:e5:d9:fb
    Destination: f8:0b:cb:e5:d9:fb
       Address: f8:0b:cb:e5:d9:fb
       .... ..0. .... .... = LG bit: Globally unique address (factory default)
       .... = IG bit: Individual address (unicast)
    Source: d4:77:98:2b:4c:87
       Address: d4:77:98:2b:4c:87
       .... ..0. .... .... = LG bit: Globally unique address (factory default)
       .... ...0 .... .... = IG bit: Individual address (unicast)
   Type: IPv4 (0x0800)
Internet Protocol Version 4, Src: 172.16.0.1, Dst: 172.16.0.2
   0100 .... = Version: 4
    \dots 0101 = Header Length: 20 bytes (5)
   Differentiated Services Field: 0x00 (DSCP: CS0, ECN: Not-ECT)
       0000 00.. = Differentiated Services Codepoint: Default (0)
       \dots \dots 00 = Explicit Congestion Notification: Not ECN-Capable Transport (0)
    Total Length: 76
    Identification: 0xbd85 (48517)
    Flags: 0x0000
       0... .... = Reserved bit: Not set
       .0.. .... = Don't fragment: Not set
       ..0. .... = More fragments: Not set
```

Fragment offset: 0 Time to live: 255 Protocol: UDP (17) <<<<< UDP protocol number Header checksum: 0xa5f7 [validation disabled] [Header checksum status: Unverified] Source: 172.16.0.1 <<<<< Destination: 172.16.0.2 <<<<< NTP Client User Datagram Protocol, Src Port: 123, Dst Port: 123 Source Port: 123 Destination Port: 123 Length: 56 Checksum: 0x71d5 [unverified] [Checksum Status: Unverified] [Stream index: 1] [Timestamps] [Time since first frame: 0.000643680 seconds] [Time since previous frame: 0.000643680 seconds] Network Time Protocol (NTP Version 4, server) Flags: 0x24, Leap Indicator: no warning, Version number: NTP Version 4, Mode: server 00.. .... = Leap Indicator: no warning (0)  $..10 \ 0... = Version number: NTP Version 4 (4)$  $\dots$  .100 = Mode: server (4) Peer Clock Stratum: secondary reference (3) Peer Polling Interval: 4 (16 seconds) Peer Clock Precision: 0.000000 seconds Root Delay: 0.001083 seconds Root Dispersion: 0.013611 seconds Reference ID: 10.0.0.1 <<<<< NTP server Reference Timestamp: Jan 1, 2024 03:22:32.927228435 UTC Origin Timestamp: Jan 1, 2024 03:24:35.896950020 UTC Receive Timestamp: Jan 1, 2024 03:24:35.900271042 UTC Transmit Timestamp: Jan 1, 2024 03:24:35.900397771 UTC

6. Run an ELAM to verify if packets are assigned correctly to the statistics of the supervisor (COPP) redirect ACLs:

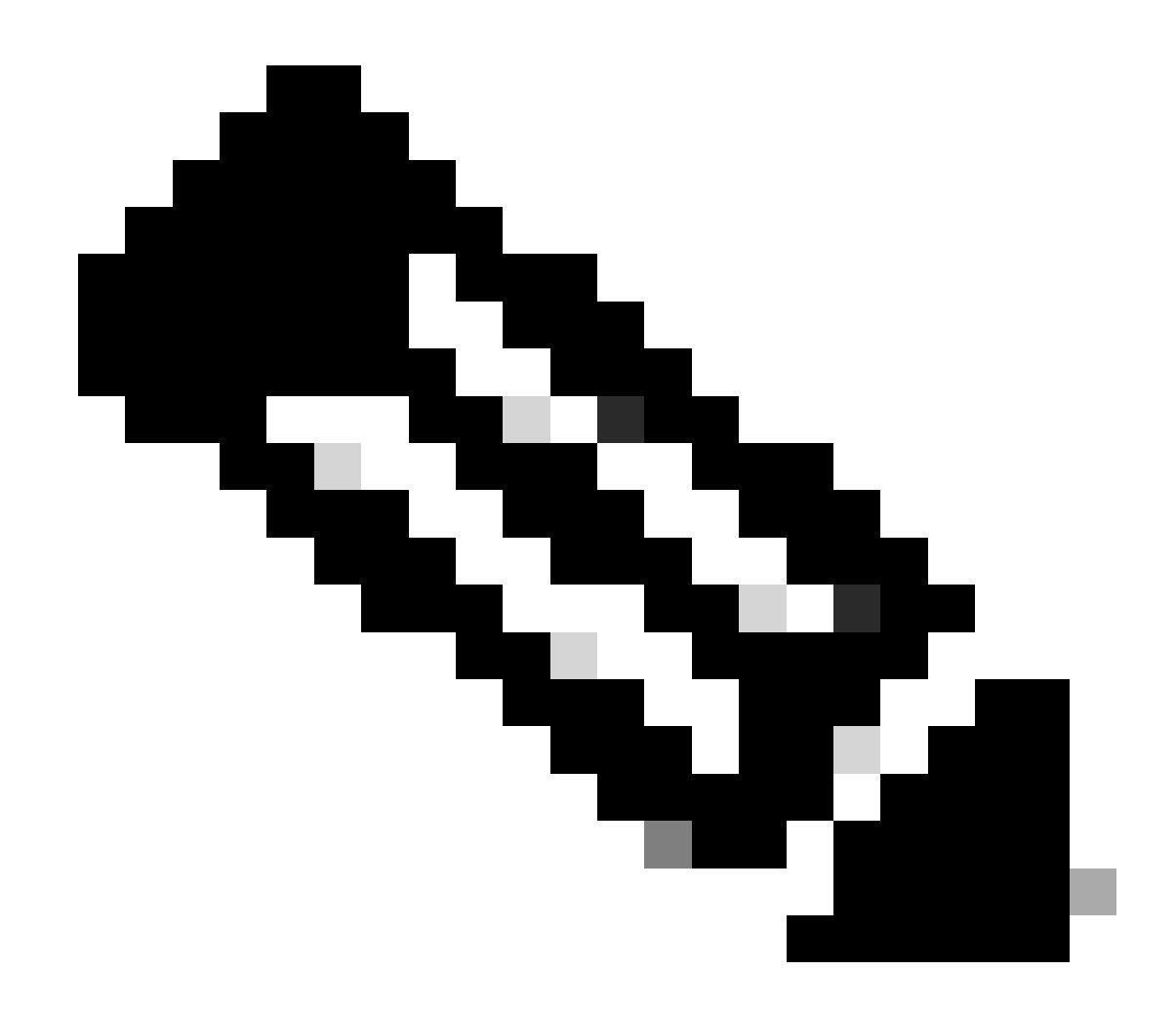

Note: NTP traffic must be punted to CPU, so it has the sup\_hit flag set.

```
N9K-2# debug platform internal tah elam
N9K-2(TAH-elam)# trigger init
Slot 1: param values: start asic 0, start slice 0, lu-a2d 1, in-select 6, out-select
N9K-2(TAH-elam-insel6)# reset
N9K-2(TAH-elam-insel6)# set outer ipv4 next-protocol 17 packet-len 76 src_ip 10.0.0.1 dst_ip 10.0.0.2
N9K-2(TAH-elam-insel6)# start
N9K-2(TAH-elam-insel6)# report
SUGARBOWL ELAM REPORT SUMMARY
slot - 1, asic - 0, slice - 0
_____
Incoming Interface: Eth1/48
Src Idx : Oxbd, Src BD : 4147
Outgoing Interface Info: dmod 0, dpid 0
Dst Idx : 0x5bf, Dst BD : 4147
Packet Type: IPv4
Dst MAC address: D4:77:98:2B:4C:87
```

```
Src MAC address: D4:77:98:2B:43:27
Sup hit: 1, Sup Idx: 2753
                           <<<< packet punt identifier, use below CLI to resolve its meaning</pre>
Dst IPv4 address: 10.0.0.2
Src IPv4 address: 10.0.0.1
Ver = 4, DSCP = 0, Don't Fragment = 0
Proto = 17, TTL = 255, More Fragments = 0
Hdr len = 20, Pkt len = 76, Checksum = 0xae26
L4 Protocol : 17
UDP Dst Port : 123
UDP Src Port : 123
Drop Info:
_____
LUA:
LUB:
LUC:
LUD:
Final Drops:
vntag:
vntag_valid : 0
          : 0
: 0
vntag_vir
vntag_svif
ELAM not triggered yet on slot - 1, asic - 0, slice - 1
N9K-2(TAH-elam-insel6)# show system internal access-list sup-redirect-stats | i 2753
   2753
```

### **Related information**

Cisco Nexus 9000 Series NX-OS System Management Configuration Guide, Release 10.2(x)